## COMMENT SE CONNECTER A SON ESPACE PERSONNEL DE E-FORMATION SECURITE ET Y SUIVRE UN COURS

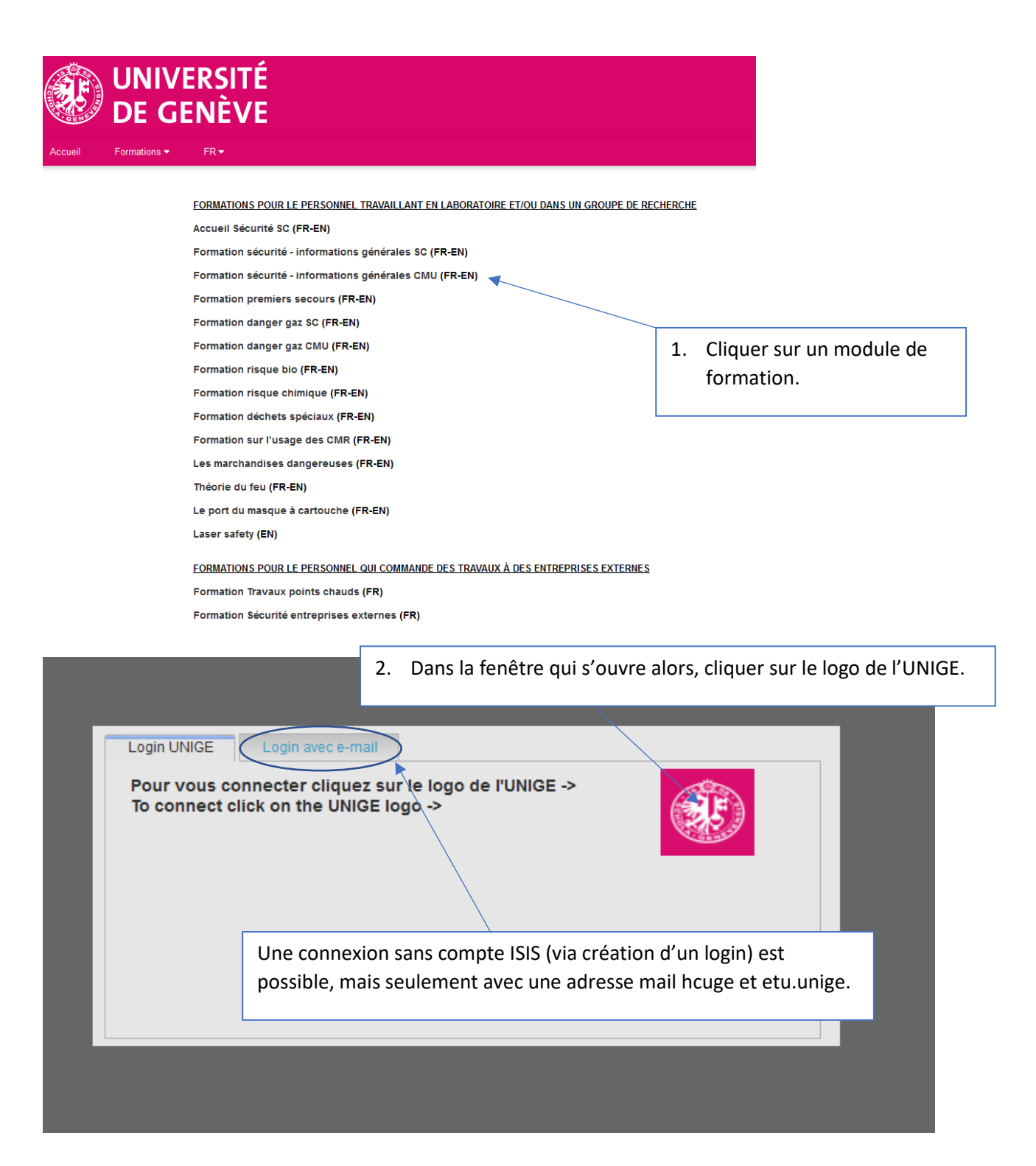

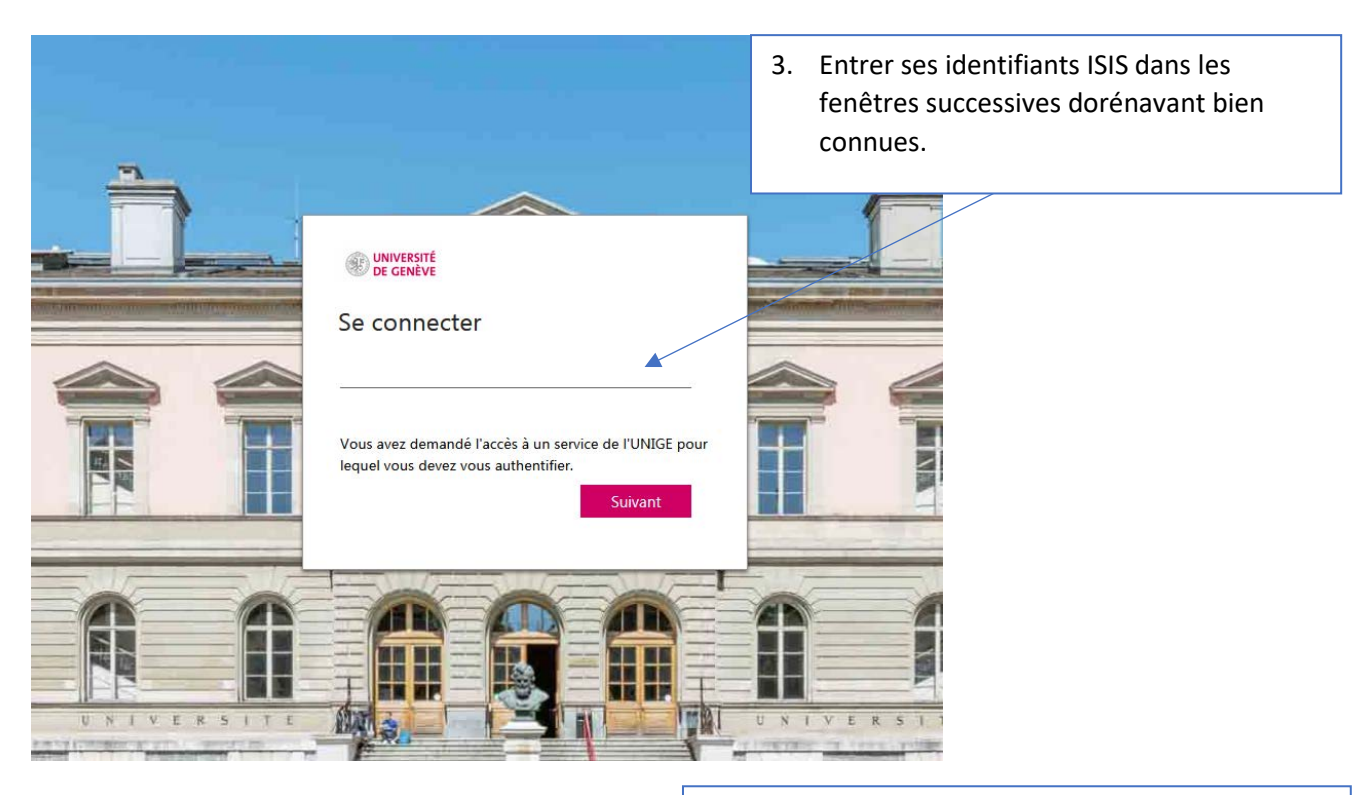

| Laco | Email :                    |             | <ol> <li>A la 1<sup>ère</sup> connexion, renseigner tous les<br/>différents champs qui serviront à STEPS pour le<br/>suivi (en particulier création d'une nouvelle<br/>personne, rattachement à l'entité d'emploi).</li> </ol> |
|------|----------------------------|-------------|----------------------------------------------------------------------------------------------------|
|      | Facultá :                  |             |                                                                                                    |
|      | Faculte .                  |             |                                                                                                    |
|      | Section / Division :       |             |                                                                                                    |
|      | Département / division     | A           |                                                                                                    |
|      | Professeur / responsable : | Obligatoire |                                                                                                    |
|      | Titre                      | Madame      | Y                                                                                                    |
|      | Nom :                      | Obligatoire |                                                                                                    |
|      | Prénom :                   | Obligatoire |                                                                                                    |
|      |                            | Valider     | Annuler                                                                                                    |

5. Vous arrivez alors sur votre (nouvel) espace de formation : lors du 1<sup>er</sup> accès, toutes les formations sont dans l'espace « Formations disponibles ».

| trainin My availa                     | Die courses                    |               | 6. Sélection    | ner la langue d'affi   | chage désirée. | found: 14 | language Lopodad |
|---------------------------------------|--------------------------------|---------------|-----------------|------------------------|----------------|-----------|------------------|
| Label<br>Start date<br>Last access on | Dangers des gaz 80 web         | // End date   | 7 Cliquer sur   | language               |                | ogarder   |                  |
| Label<br>Start date<br>Last access on | Formation WEB 1er Becours      | _/_/ End date | viel nation:    |                        |                |           |                  |
| Label<br>Start date<br>Last access on | Chemical risk                  | _/_/ End date | ole e karning   | language<br>_/_/ Login | FR UK          |           |                  |
| Label<br>Start date<br>Last access on | Informations générales CMU web | _/_/ End date |                 | tanguage<br>_/_/ Login | FRUK           |           |                  |
| Label<br>Start date<br>Last access on | Informations générales SC web  | // End date   | ated training , | tanguage<br>_/_/ Login | FRUK           |           | ×                |
| Label                                 | hazardous wasle                | 2127          |                 | länguage               | FR UK          |           |                  |

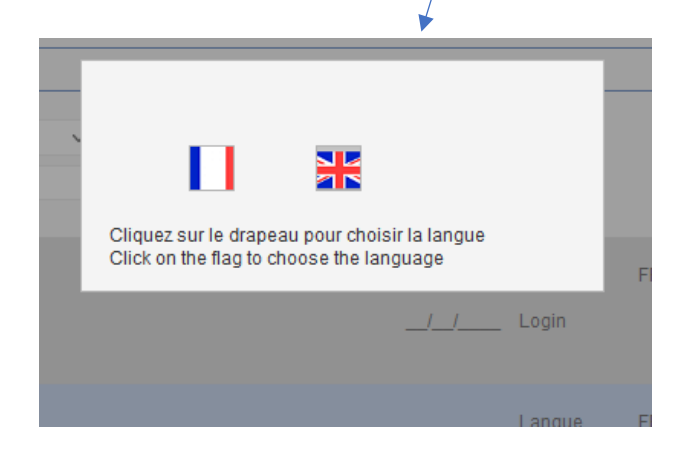

8. La formation choisie est automatiquement transmise dans votre espace « Mes formations en cours ».

| Mez données                                  |                                            |                                   |   |                                    | 9. Lancer la vidéo. | Langue Logost |
|----------------------------------------------|--------------------------------------------|-----------------------------------|---|------------------------------------|---------------------|---------------|
| Formation Mes forma                          | ations en cours                            |                                   | P |                                    |                     |               |
| Libellé<br>Date de début<br>Demier accès le  | Dangers des gaz CMU web                    | Date de fin<br>Date de fin        |   | Langue FR.UK<br>/Login serge.gatti | en@soltdew.ch       |               |
| Libellé<br>Date de début<br>Dernier accès le | Dangers de la biologie web                 | _/_/ Date de fin                  |   | Langue FR UK                       | ien@solidew.ch      | ×             |
| Libellé<br>Date de début<br>Dernier accès le | Organisation des travaur par points chauds | Date de fin<br>Térmation termanée |   | Langue FR                          | en@sofidew.ch       | ¥             |

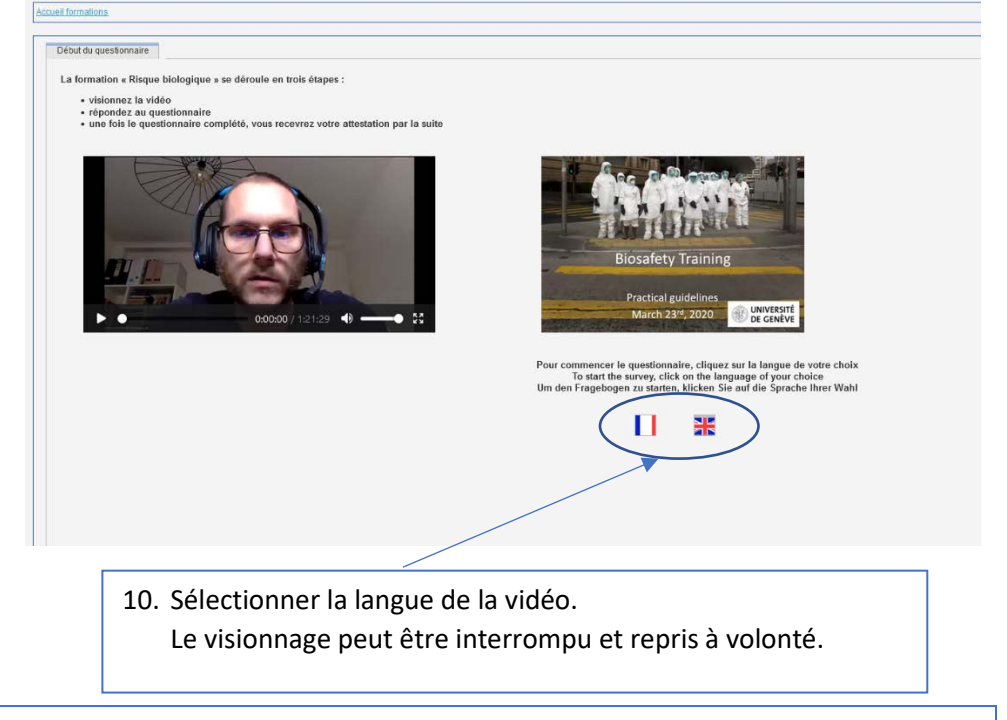

 11. Après réussite du questionnaire final, la formation est automatiquement basculée dans l'espace des formations terminées.
 Elle pourra être revue à tout moment !

| Hes donnéss                                                                             |                                             |           | serge.gattlen@softdevx.ch  | Langue Looput |
|-----------------------------------------------------------------------------------------|---------------------------------------------|-----------|----------------------------|---------------|
| Formation Mes formations terminées                                                      | Ĩ 19                                        | Nombre de | formations trouvée (s) : 1 |               |
| Libellé Organisation des travaux par points chauds<br>Date de début<br>Dernier accès le | Date de fin<br>29032023 ⊡Formation termanée | Langue FR |                            |               |